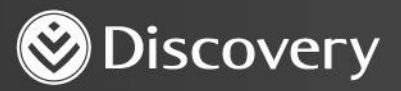

# Health D Advanced convenience. Enhanced care.

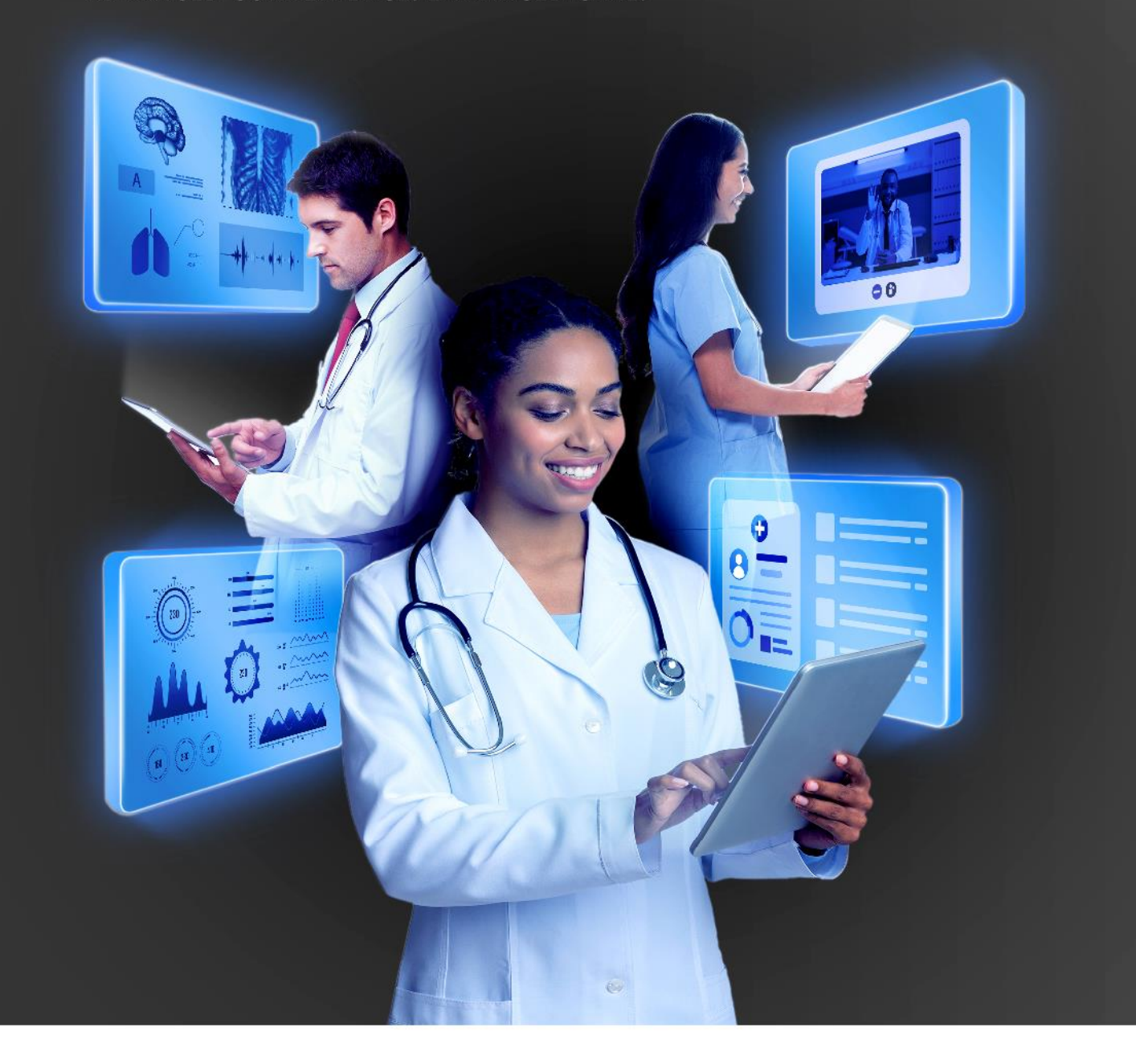

## HOW TO REDEEM A PREPAID VOUCHER

DISCOVERY HEALTH 2023

### How to redeem a prepaid voucher

#### Method 1: From the dashboard

1. Navigate to the 'Payments' section of HealthID 2.0 by clicking on the 'Payments' icon on the dashboard or in the header.

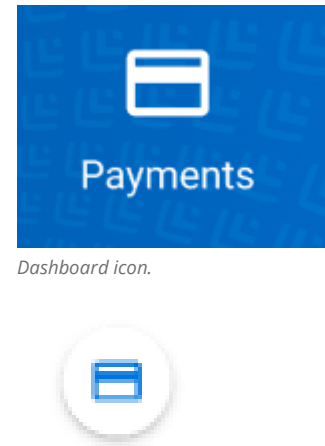

Header icon.

2. Enter the relevant details on the 'Validate & redeem prepaid voucher' screen.

| ) 🗇 🛥 🖻 🖒 H                                                                                                    | ealthID                                   | Q Search patient                      |         |
|----------------------------------------------------------------------------------------------------|-------------------------------------------|---------------------------------------|---------|
| - Validate & redeem prep                                                                                                    | paid voucher                              |                                       |         |
| Search patient to validate & redeem v                                                                                                    | oucher                                    |                                       |         |
| ID/Passport No: 1 Card No: 9 T Card No: 9 T Email: namesurname@email.com Validate patient voucher Sufficient funds available for Online Sufficient funds available for physica | GP consultation                           |                                       | Refresh |
| Redeem patient voucher<br>Consult Type                                                                                                    | Please select the healthcare professional | Please select the healthcare practice |         |
| Select consult type                                                                                                    | •                                         | <ul> <li>Intervisi(010000)</li> </ul> | •       |
|                                                                                                    |                                           |                                       | Redeem  |
|                                                                                                    |                                           |                                       |         |

#### a. Find the patient using the search bar.

| Search patient to validate & redeem voucher |  |
|---------------------------------------------|--|
| Q. Search                                   |  |

How to redeem a prepaid voucher

Discovery Health (Pty) Ltd; registration number 1997/013480/07, is an authorised financial services provider and administrator of medical schemes.

b. Confirm that the patient's details are correct.

| Jeanette Blair               |
|------------------------------|
| ID/Passport No:              |
| Card No: 9                   |
| Email: namesurname@email.com |

c. Validate that the patient has sufficient funds for the voucher redemption.

| Validate patient voucher                                | Refresh |
|---------------------------------------------------------|---------|
| Sufficient funds available for Online GP consultation   |         |
| Sufficient funds available for physical GP consultation |         |

d. Enter the voucher redemption details by selecting the consult type, the health professional visited and the associated practice.

|              | Redeem patient voucher |   |                                                                                                    |   |                                       |   |
|--------------|------------------------|---|----------------------------------------------------------------------------------------------------|---|---------------------------------------|---|
| Consult Type |                        |   | Please select the healthcare professional                                                                                                    |   | Please select the healthcare practice |   |
|              | Select consult type    | • | and the second second s | • | induces. Art. (31-201387)             | • |

e. Click 'Redeem' to redeem the voucher you have specified.

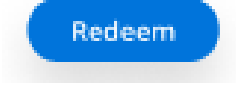

#### Method 2: From the patient's file

1. In the patient's file, navigate to the 'Prepaid health' item under the 'Payments' category.

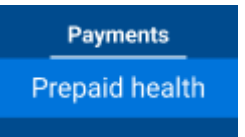

Prepaid Health menu item in the patient file.

How to redeem a prepaid voucher

2. Enter the relevant details to complete the voucher redemption.

| ۲                                                                                                    | HealthID                                                                                                    | Q Search patient                      |                         |
|----------------------------------------------------------------------------------------------------|----------------------------------------------------------------------------------------------------|---------------------------------------|-------------------------|
| <b>Patient's file</b><br>Overview                                                                                             | ← Prepaid Health<br>42, Female jb@gmail.com                                                                                                    |                                       |                         |
| Clinical<br>Consultation<br>Medical history<br>Sick notes<br>Prescriptions<br>KeyCare Referral<br>Scheme Admin<br>Scheme Info | Validate & redeem prepaid voucher<br>Select available vouchers for <jeanette blair="">  Physical GP consultation  Online GP consultation  Telephonic GP consultation Insufficient funds available</jeanette> |                                       | Oneck vouchers funds    |
| Hospital auth<br>Benefit auth<br>Chronic auth<br>Care programme<br>Payments<br>Prepaid health                                 | Practice details Please select the healthcare professional                                                                                                    | Please select the healthcare practice | Redeem selected voucher |
|                                                                                                    |                                                                                                    |                                       |                         |

Prepaid Health in Patient File.

a. Select the prepaid voucher to redeem. If the patient has insufficient funds, the voucher type will not be selectable. If the member's funds have changed since the page was loaded, the user can click the "Check vouchers funds" button to refresh the section.

| Validate & redeem prepaid voucher                            | $\phi$ Check vouchers funds |
|--------------------------------------------------------------|-----------------------------|
| Select available vouchers for <jeanette blair=""></jeanette> |                             |
| Physical GP consultation                                     |                             |
| Online GP consultation                                       |                             |
| Telephonic GP consultation<br>Insufficient funds available   |                             |
|                                                              |                             |

b. Enter the health professional visited and the associated practice details.

| Pra                                       | actice details      |   |                                           |               |                                       |                         |
|-------------------------------------------|---------------------|---|-------------------------------------------|---------------|---------------------------------------|-------------------------|
| Please select the healthcare professional |                     |   | Please select the healthcare practice     |               |                                       |                         |
|                                           | Automotiva -        |   | •                                         | 1.000 (1.000) |                                       | *                       |
|                                           |                     |   |                                           |               |                                       | Redeem selected voucher |
| Rec                                       | eem patient voucher |   |                                           |               |                                       |                         |
| Con                                       | sult Type           |   | Please select the healthcare professional |               | Please select the healthcare practice |                         |
| S                                         | lect consult type   | • | Adamshi                                   | ÷             | Advect # 2008/0                       | *                       |
|                                           |                     |   |                                           |               |                                       | Redeem                  |

c. Click 'Redeem selected voucher' to redeem the voucher you have specified.

Redeem selected voucher

| How to | redeem | а | prepaid | voucher |
|--------|--------|---|---------|---------|

Discovery Health (Pty) Ltd; registration number 1997/013480/07, is an authorised financial services provider and administrator of medical schemes.